# 通過DHCP分配思科整合管理控制器(CIMC)IP地 址

### 目錄

<u>簡介</u> <u>問題</u> <u>解決方案</u>

## 簡介

概述了CIMC訪問的恢復步驟,每次執行主機板的RMA都會導致 在受影響盒中沒有VGA輸出。 如果沒有KVM(鍵盤、影片、滑鼠)訪問,則我們不能 連線到CIMC以執行韌體操作活動。

### 問題

RMA用於UCS C系列主機板更換。 新的RMAd主機板韌體較低,因此無法支援新的V4 CPU。 如果沒有KVM訪問,工程師無法訪問CIMC以刷新更高版本 版本BIOS以支援V4 CPU。

這會導致舊CPU和/或更換主機板出現不必要的RMA。

## 解決方案

如果BIOS不支援已安裝的新V4 CPU,則它將無法通過開機自檢(POST),並且不會有VGA輸出。 如果沒有KVM本地訪問,則不能從KVM將新的主機板CIMC IP設定為快閃記憶體BIOS。 CIMC IP地址的預設設定是DHCP。即使C系列伺服器無法完成開機自檢,也可以訪問CIMC。

The server is shipped with these default settings:

• The NIC mode is Shared LOM EXT.

Shared LOM EXT mode enables the 1-Gb Ethernet ports and the ports on any installed Cisco virtual interface card (VIC) to access Cisco Integrated Management Interface (Cisco IMC). If you want to use the 10/100/1000 dedicated management ports to access Cisco IMC, you can connect to the server and change the NIC mode as described in Step 1 of the following procedure.

- The NIC redundancy is active-active. All Ethernet ports are utilized simultaneously.
- DHCP is enabled .
- IPv4 is enabled.

http://www.cisco.com/c/en/us/td/docs/unified\_computing/ucs/c/hw/C220M4/install/C220M4/install.h tml

#### **DHCPCIMC IP:**

1.<u>LOM1</u>DHCP 2.C 3.DHCPIPHTTPSIPCIMC

4.Microsoft WindowsDHCP LomLOM12CIMCM

#### <u>在Windows中配置IP設定:</u>

在Windows 7中,按如下方式配置網路設定。

請注意,其他Windows版本將使用不同的方式獲取網路設定。

#### 轉到「控制面板」>「網路和共用中心」>「本地連線」>「屬性」>「Internet協定版本」

相應的網路設定示例如下所示:

IP192.168.1.2

:255.255.255.0

#### 使用TFTP32d/TFTP64d通過DHCP分配IP地址:

1. <u>TFTP32d/TFTP64d</u>

2. DHCPIP

## 🏘 Tftpd64: Settings

| GLOBAL TFTP DHCP SYSLOG               |  |  |  |  |  |  |  |
|---------------------------------------|--|--|--|--|--|--|--|
| DHCP Pool definition                  |  |  |  |  |  |  |  |
| IP pool start address 192.168.1.2     |  |  |  |  |  |  |  |
| Size of pool 2                        |  |  |  |  |  |  |  |
| Lease (minutes) 2880                  |  |  |  |  |  |  |  |
| Boot File                             |  |  |  |  |  |  |  |
| - DHCP Options                        |  |  |  |  |  |  |  |
| Def. router (Opt 3) 192.168.1.1       |  |  |  |  |  |  |  |
| Mask (Opt 1) 255.255.255.0            |  |  |  |  |  |  |  |
| DNS Servers (Opt 6)                   |  |  |  |  |  |  |  |
| WINS server (Opt 44)                  |  |  |  |  |  |  |  |
| NTP server (Opt 42)                   |  |  |  |  |  |  |  |
| SIP server (Opt 120)                  |  |  |  |  |  |  |  |
| Domain Name (15)                      |  |  |  |  |  |  |  |
| Additional Option 0                   |  |  |  |  |  |  |  |
|                                       |  |  |  |  |  |  |  |
| Ping address before assignation       |  |  |  |  |  |  |  |
| Persistant leases                     |  |  |  |  |  |  |  |
| Double answer if relay detected       |  |  |  |  |  |  |  |
| Bind DHCP to this address 192.168.1.2 |  |  |  |  |  |  |  |
| OK Default Help Cancel                |  |  |  |  |  |  |  |

- 1. DHCP
- 2. DHCPIParp

| 🏘 Tftpd64 by Ph                                              | n. Jounin                  |                         |                                  | _ |         | $\times$ |  |
|--------------------------------------------------------------|----------------------------|-------------------------|----------------------------------|---|---------|----------|--|
| Current Directory                                            |                            |                         | •                                |   | Browse  |          |  |
| Server interfaces                                            | 192.168.1.2                | Intel(R) Ethernet Conne | ction I217-L 💌                   |   | Show Di | r        |  |
| Tftp Server Tftp Client DHCP server Syslog server Log viewer |                            |                         |                                  |   |         |          |  |
| allocated at                                                 | IP                         | MAC                     | renew at                         |   |         |          |  |
| 04/03 12:47:12<br>04/03 12:59:07                             | 192.168.1.2<br>192.168.1.3 | 00:2C:C8:08:0B:2B       | 04/03 12:47:12<br>04/03 12:59:07 |   |         |          |  |

### \*\*\*請確認WINDOWS防火牆已禁用或無法正常工作\*\*\*